## ■カタログ注文手順:下記の①~⑧の手順で注文します。

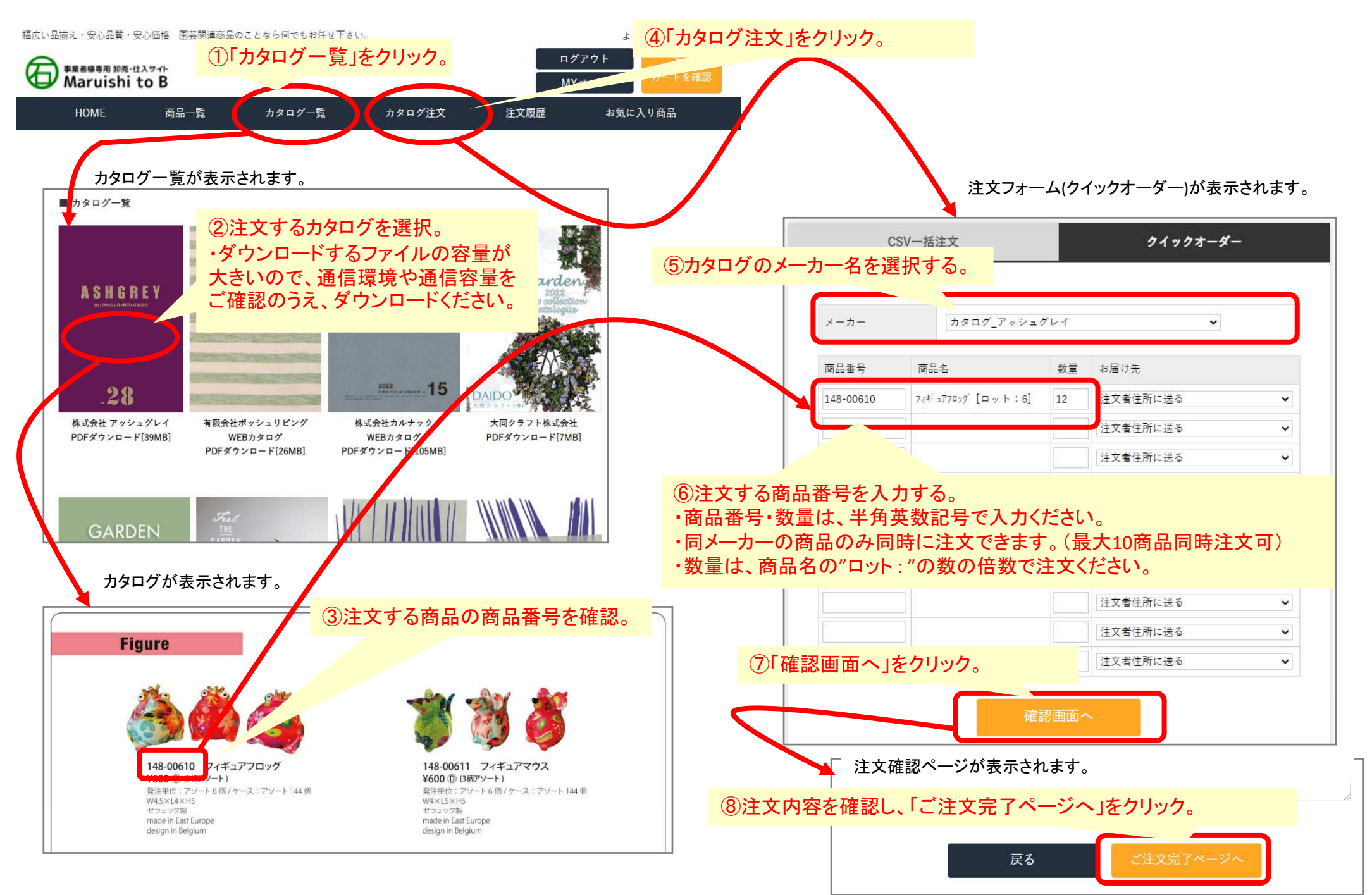